# Exemple de configuration pour l'intégration SIP sécurisée entre CUCM et CUC basée sur le cryptage nouvelle génération (NGE)

# Contenu

Introduction Conditions préalables **Conditions requises** Diagramme du réseau Exigences en matière de certificat Chiffres basés sur les clés RSA négociés Chiffrement basé sur les clés EC négocié Configurer - Cisco Unity Connection (CUC) 1. Ajouter un nouveau groupe de ports 2. Ajouter la référence du serveur TFTP 3. Ajouter des ports de messagerie vocale 4. Télécharger le certificat racine et intermédiaire CUCM de l'autorité de certification tierce Configurer - Cisco Unified CM (CUCM) 1. Créer un profil de sécurité de liaison SIP 2. Créer une liaison SIP sécurisée 3. Configurer les chiffrement TLS et SRTP 4. Télécharger les certificats CUC Tomcat (basés sur RSA et EC) 5. Créer un modèle de route 6. Créer un pilote de messagerie vocale, un profil de messagerie vocale et l'affecter aux numéros de répertoire Configurer - Signature de certificats basés sur la clé CE par une autorité de certification tierce (facultatif) Vérification Vérification de la ligne principale SIP sécurisée Vérification des appels RTP sécurisés Informations connexes

# Introduction

Ce document décrit la configuration et la vérification de la connexion SIP sécurisée entre Cisco Unified Communication Manager (CUCM) et le serveur Cisco Unity Connection (CUC) à l'aide du chiffrement de nouvelle génération.

L'interface Security over SIP de nouvelle génération limite l'interface SIP à utiliser des algorithmes de chiffrement Suite B basés sur les protocoles TLS 1.2, SHA-2 et AES256. Il permet les différentes combinaisons de chiffrement en fonction de l'ordre de priorité des chiffrement RSA ou ECDSA. Lors de la communication entre Unity Connection et Cisco Unified CM, les certificats de

chiffrement et de tiers sont vérifiés aux deux extrémités. Vous trouverez ci-dessous la configuration de la prise en charge du chiffrement de nouvelle génération.

Si vous prévoyez d'utiliser les certificats signés par une autorité de certification tierce, commencez par signer le certificat à la fin de la section de configuration (Configurer - Signature des certificats basés sur la clé CE par une autorité de certification tierce)

# Conditions préalables

#### **Conditions requises**

Les informations contenues dans ce document sont basées sur les versions de matériel et de logiciel suivantes :

CUCM version 11.0 et ultérieure en mode Mixed CUC version 11.0 et ultérieure

The information in this document was created from the devices in a specific lab environment. All of the devices used in this document started with a cleared (default) configuration. If your network is live, make sure that you understand the potential impact of any command.

## Diagramme du réseau

Ce diagramme explique brièvement le processus qui permet d'établir une connexion sécurisée entre CUCM et CUC une fois que la prise en charge du chiffrement de nouvelle génération est activée :

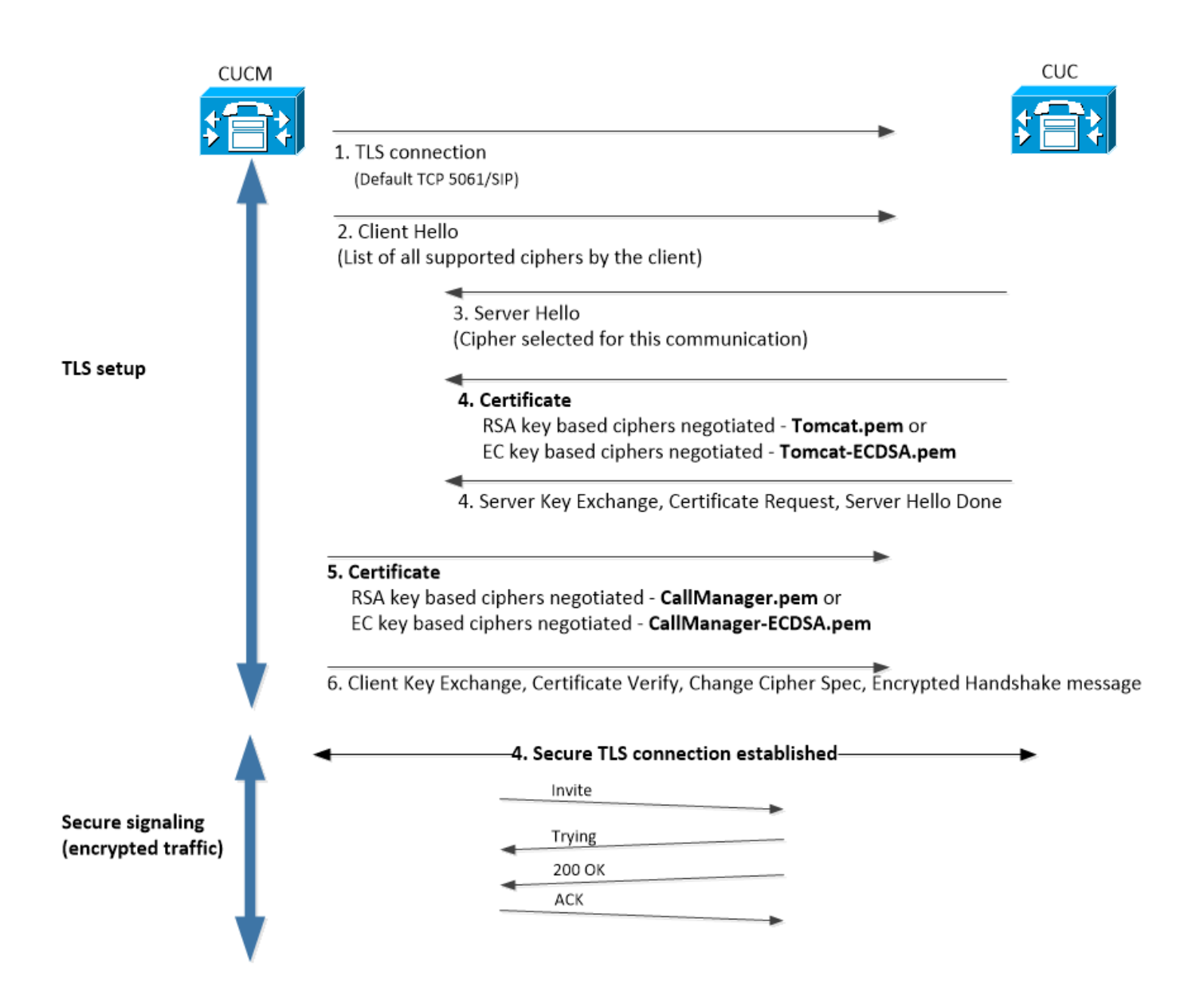

### Exigences en matière de certificat

Il s'agit des conditions d'échange de certificats une fois que la prise en charge du chiffrement de nouvelle génération est activée sur Cisco Unity Connection.

#### · Chiffres basés sur les clés RSA négociés

| Certificat CUCM utilisé        | Certificat CUC<br>utilisé   | Certificats à télécharger sur<br>CUCM                                                                        | Certificats à télécharger ve<br>CUC                                                                           |
|--------------------------------|-----------------------------|----------------------------------------------------------------------------------------------------|----------------------------------------------------------------------------------------------------|
| CallManager.pem<br>(autosigné) | Tomcat.pem (auto-<br>signé) | Tomcat.pem à télécharger dans<br>CUCM > CallManager-trust                                                    | Aucune.                                                                                                    |
| CallManager.pem (CA<br>signé)  | Tomcat.pem (CA<br>signé)    | Certificat CA racine et<br>intermédiaire CUC <sup>*1</sup> à<br>télécharger dans CUCM ><br>CallManager-trust | Certificat CA racine et<br>intermédiaire CUCM <sup>*2</sup> à<br>télécharger dans CUC ><br>CallManager-trust. |
| CallManager.pem (CA<br>signé)  | Tomcat.pem (auto-<br>signé) | Tomcat.pem à télécharger dans<br>CUCM > CallManager-trust                                                    | intermédiaire CUCM à<br>télécharger dans CUC ><br>CallManager-trust.                                          |
| CallManager.pem                | Tomcat.pem (CA              | Certificat CUC racine et CA                                                                                  | Aucune.                                                                                                    |

| (autopierać) | cianó) | intermédiaire à télécharger dans |
|--------------|--------|----------------------------------|
| (autosigne)  | signe) | CUCM > CallManager-trust         |

<sup>\*1</sup>Le certificat d'autorité de certification racine et intermédiaire CUC fait référence au certificat d'autorité de certification qui a signé le certificat Tomcat de connexion Unity (Tomcat.pem).

<sup>\*2</sup>Le certificat d'autorité de certification racine et intermédiaire CUCM fait référence au certificat d'autorité de certification qui a signé le certificat CallManager CUCM (Callmanager.pem).

#### Chiffrement basé sur les clés EC négocié

| Certificat CUCM utilisé               | Certificat CUC utilisé          | Certificats à<br>télécharger sur<br>CUCM                                                                        | Certificats à<br>télécharger vers<br>CUC                                                                             |
|---------------------------------------|---------------------------------|----------------------------------------------------------------------------------------------------|----------------------------------------------------------------------------------------------------|
| CallManager-<br>ECDSA.pem (autosigné) | Tomcat-ECDSA.pem<br>(autosigné) | à télécharger dans<br>CUCM ><br>CallManager-trust                                                               | Aucune.                                                                                                    |
| CallManager-<br>ECDSA.pem (CA signé)  | Tomcat-ECDSA.pem<br>(CA signé)  | Certificat CA racine<br>et intermédiaire<br>CUC <sup>*1</sup> à télécharger<br>dans CUCM ><br>CallManager-trust | Certificat CA racine<br>et intermédiaire<br>CUCM <sup>*2</sup> à<br>télécharger dans<br>CUC > CallManager-<br>trust. |
| CallManager-<br>ECDSA.pem (CA signé)  | Tomcat-ECDSA.pem<br>(autosigné) | Tomcat-ECDSA.pem<br>à télécharger dans<br>CUCM ><br>CallManager-trust.                                          | Certificat CA racine<br>et intermédiaire<br>CUCM à télécharger<br>dans CUC ><br>CallManager-trust.                   |
| CallManager-<br>ECDSA.pem (autosigné) | Tomcat-ECDSA.pem<br>(CA signé)  | Certificat CUC<br>racine et CA<br>intermédiaire à<br>télécharger dans<br>CUCM ><br>CallManager-trust            | Aucune.                                                                                                    |

<sup>\*1</sup> certificat CUC racine et CA intermédiaire fait référence au certificat CA qui a signé le certificat Tomcat basé sur Unity Connection EC (Tomcat-ECDSA.pem).

<sup>\*2</sup> Le certificat d'autorité de certification racine et intermédiaire CUCM fait référence au certificat d'autorité de certification qui a signé le certificat CallManager CUCM (CallManager-ECDSA.pem).

 Note: Le certificat Tomcat-ECDSA.pem est appelé CallManager-ECDSA.pem dans les versions 11.0.1 de CUC. À partir de CUC 11.5.x, le certificat a été renommé Tomcat-ECDSA.pem.

# Configurer - Cisco Unity Connection (CUC)

#### 1. Ajouter un nouveau groupe de ports

Accédez à la page Cisco Unity Connection Administration > Telephony intégration > Port group et

cliquez sur Add New. Cochez la case Activer le chiffrement nouvelle génération.

| lew Port Group                                         |  |  |  |
|--------------------------------------------------------|--|--|--|
| hone System PhoneSystem 🔻                              |  |  |  |
| reate From  Port Group Type SIP                        |  |  |  |
| O Port Group PhoneSystem-1 T                           |  |  |  |
| ort Group Description                                  |  |  |  |
| isplay Name* PhoneSystem-2                             |  |  |  |
| Authenticate with SIP Server<br>uthentication Username |  |  |  |
| Authentication Password                                |  |  |  |
| ontact Line Name                                       |  |  |  |
| SIP Security Profile 5061/TLS V                        |  |  |  |
| Enable Next Generation Encryption                      |  |  |  |
| Secure RTP                                             |  |  |  |
| Primary Server Settings                                |  |  |  |
| IPv4 Address or Host Name 10.48.47.109                 |  |  |  |
| IPv6 Address or Host Name                              |  |  |  |
| ort 5061                                               |  |  |  |

1. **Remarque** : le certificat Cisco Tomcat de Unity Connection sera utilisé lors de la connexion SSL une fois que la case Activer le chiffrement nouvelle génération est activée.

· Dans le cas où le chiffrement ECDSA est négocié, le certificat ECDSA basé sur la clé EC est utilisé dans la connexion SSL.

· Si le chiffrement basé sur RSA est négocié, le certificat tomcat basé sur la clé RSA est utilisé dans la connexion SSL.

#### 2. Ajouter la référence du serveur TFTP

Sur la page Notions de base sur le groupe de ports, accédez à Edition > Serveurs et ajoutez le nom de domaine complet du serveur TFTP de votre cluster CUCM. Le nom de domaine complet/nom d'hôte du serveur TFTP doit correspondre au nom commun (CN) du certificat CallManager. L'adresse IP du serveur ne fonctionnera pas et ne pourra pas télécharger le fichier ITL. Le nom DNS doit donc pouvoir être résolu via le serveur DNS configuré.

| SIP Servers         |              |                           |   |
|---------------------|--------------|---------------------------|---|
| Delete Selected Add |              |                           |   |
| Order               |              | IPv4 Address or Host Name |   |
| 0                   | 10.48.47.109 | 3                         |   |
| Delete Selected Add |              |                           |   |
| TFTP Servers        |              |                           |   |
| Delete Selected Add |              |                           |   |
| Order               |              | IPv4 Address or Host Name |   |
| 0                   | CUCMv11      |                           | [ |
| Delete Selected Add |              |                           |   |

Redémarrez Connection Conversation Manager sur chaque noeud en accédant à Cisco Unity Connection Serviceability > Tools > Service Management. Ceci est obligatoire pour que la configuration prenne effet.

 Note: Unity connection télécharge le fichier ITL (ITLfile.tlv) à partir du TFTP de CUCM à l'aide du protocole https sur le port 6972 sécurisé (URL : https://<CUCM-TFTP-FQDN>:6972/ITLFile.tlv). CUCM doit être en mode mixte, car CUC recherche le certificat de fonction « CCM+TFTP » à partir du fichier ITL.

Revenez à la page Intégration de téléphonie > Groupe de ports > Configuration de base du groupe de ports et réinitialisez votre nouveau groupe de ports.

| Port Group         |                           |          |
|--------------------|---------------------------|----------|
| Display Name*      | PhoneSystem-1             | <u>ا</u> |
| Integration Method | SIP                       |          |
| Reset Status       | Reset Required Reset      |          |
| Session Initiatio  | 1 Protocol (SIP) Settings |          |
| 🗌 Register with S  | (P Server                 |          |
| Authenticate w     | th SIP Server             |          |

1. **Note**: Chaque fois que le groupe de ports est réinitialisé, le serveur CUC met à jour son fichier ITL stocké localement en se connectant au serveur CUCM.

#### 3. Ajouter des ports de messagerie vocale

Revenez à Intégration téléphonique > Port et cliquez sur Ajouter nouveau pour ajouter un port à votre nouveau groupe de ports.

| New Phone System Port                                      |                 |  |  |
|------------------------------------------------------------|-----------------|--|--|
| Enabled                                                    |                 |  |  |
| Number of Ports                                            | 10              |  |  |
| Phone System                                               | PhoneSystem V   |  |  |
| Port Group                                                 | PhoneSystem-1 V |  |  |
| Server                                                     | cucv11 V        |  |  |
| Port Behavior                                              |                 |  |  |
| 🗹 Answer Calls                                             |                 |  |  |
| Perform Message Notification                               |                 |  |  |
| Send MWI Requests (may also be disabled by the port group) |                 |  |  |
| Allow TRAP Connections                                     |                 |  |  |

# 4. Télécharger le certificat racine et intermédiaire CUCM de l'autorité de certification tierce

Dans le cas de certificats tiers, vous devez télécharger le certificat racine et intermédiaire de l'autorité de certification tierce sur CallManager-trust de Unity Connection. Ceci est nécessaire uniquement si l'autorité de certification tierce a signé votre certificat Call Manager. Pour effectuer cette action, accédez à Cisco Unified OS Administration > Security > Certificate Management et cliquez sur Upload Certificate.

| Upload Certificate/Certificate cha | in                              | - |
|------------------------------------|---------------------------------|---|
| Certificate Purpose*               | CallManager-trust 🗸             |   |
| Description(friendly name)         |                                 |   |
| Upload File                        | Choose File CA_root4096_key.crt |   |
|                                    |                                 | - |
| Upload Close                       |                                 |   |

# Configurer - Cisco Unified CM (CUCM)

#### 1. Créer un profil de sécurité de liaison SIP

Accédez à CUCM Administration > System > Security > SIP Trunk Security Profile et ajoutez un nouveau profil. Le nom de sujet X.509 doit correspondre au nom de domaine complet du serveur CUC.

| -SIP Trunk Security Profile Information |                         |  |  |  |
|-----------------------------------------|-------------------------|--|--|--|
| Name*                                   | cuc-secure-profile-EDCS |  |  |  |
| Description                             |                         |  |  |  |
| Device Security Mode                    | Encrypted 🔻             |  |  |  |
| Incoming Transport Type*                | TLS                     |  |  |  |
| Outgoing Transport Type                 | TLS                     |  |  |  |
| Enable Digest Authentication            |                         |  |  |  |
| Nonce Validity Time (mins)*             | 600                     |  |  |  |
| X.509 Subject Name                      | CUCv11                  |  |  |  |
|                                         |                         |  |  |  |
|                                         |                         |  |  |  |
|                                         |                         |  |  |  |
|                                         |                         |  |  |  |
|                                         |                         |  |  |  |
| Incoming Port*                          | 5061                    |  |  |  |
| Enable Application level authorization  |                         |  |  |  |
| Accent presence subscription            |                         |  |  |  |
| Accept presence subscription            |                         |  |  |  |
| Accept out of dalog refer               |                         |  |  |  |
|                                         |                         |  |  |  |
|                                         |                         |  |  |  |
| Iransmit security status                |                         |  |  |  |
| Allow charging header                   |                         |  |  |  |

 Remarque : la commande CLI « show cert own tomcat/tomcat.pem" peut afficher le certificat tomcat basé sur la clé RSA sur Unity Connection. Il doit correspondre au nom d'objet X.509 configuré sur CUCM. Le CN est égal au nom de domaine complet/nom d'hôte du serveur Unity. Le certificat basé sur la clé CE contient le nom de domaine complet/nom d'hôte dans son champ Nom de domaine secondaire (SAN).

#### 2. Créer une liaison SIP sécurisée

Naviguez jusqu'à Device > Trunk > Cliquez sur Add new et créez une liaison SIP standard qui sera utilisée pour une intégration sécurisée avec Unity Connection.

| SRTP Allowed - When this flag is checked, Encrypted TLS needs to be configured in the network to provide end to end security. Failure to do so will expose keys and other information. |                              |          |  |  |
|----------------------------------------------------------------------------------------------------|------------------------------|----------|--|--|
| Consider Traffic on This Trunk Secure*                                                                                                    | When using both sRTP and TLS | ¥        |  |  |
| Route Class Signaling Enabled*                                                                                                    | Default                      | <b>T</b> |  |  |
| Use Trusted Relay Point*                                                                                                    | Default                      | <b>T</b> |  |  |
| PSTN Access                                                                                                    |                              |          |  |  |
| Run On All Active Unified CM Nodes                                                                                                    |                              |          |  |  |

| -Inbound Calls                  |                    |
|---------------------------------|--------------------|
| Significant Digits*             | All                |
| Connected Line ID Presentation* | Default 🔹          |
| Connected Name Presentation*    | Default 🔹          |
| Calling Search Space            | < None > T         |
| AAR Calling Search Space        | < None > T         |
| Prefix DN                       |                    |
| Redirecting Diversion Header    | Delivery - Inbound |

| Outbound Ca | ls- |
|-------------|-----|
|-------------|-----|

| Called Party Transformation CSS           | < None >                           |  |  |  |
|-------------------------------------------|------------------------------------|--|--|--|
| 🗹 Use Device Pool Called Party Transform  | nation CSS                         |  |  |  |
| Calling Party Transformation CSS          | < None >                           |  |  |  |
| 🖉 Use Device Pool Calling Party Transform | mation CSS                         |  |  |  |
| Calling Party Selection*                  | Originator                         |  |  |  |
| Calling Line ID Presentation*             | Default                            |  |  |  |
| Calling Name Presentation*                | Default                            |  |  |  |
| Calling and Connected Party Info Format*  | Deliver DN only in connected party |  |  |  |
| Redirecting Diversion Header Delivery     | - Outbound                         |  |  |  |
| Redirecting Party Transformation CSS      | < None >                           |  |  |  |
| ✓ Use Device Pool Redirecting Party Tran  | sformation CSS                     |  |  |  |

| Destination                              |                         |                          |                  |
|------------------------------------------|-------------------------|--------------------------|------------------|
| Destination Address is an SRV            |                         |                          |                  |
| Destination Ad                           | dress                   | Destination Address IPv6 | Destination Port |
| 1* 10.48.47.123                          |                         |                          | 5061             |
| MTP Preferred Originating Codec*         | 711ulaw                 | Ŧ                        |                  |
| BLF Presence Group*                      | Standard Presence group | T                        |                  |
| SIP Trunk Security Profile*              | cuc-secure-profile-EDCS | T                        |                  |
| Rerouting Calling Search Space           | < None >                | T                        |                  |
| Out-Of-Dialog Refer Calling Search Space | < None >                | T                        |                  |
| SUBSCRIBE Calling Search Space           | < None >                | T                        |                  |
| SIP Profile*                             | Standard SIP Profile    | View Details             |                  |
| DTMF Signaling Method*                   | No Preference           | ▼                        |                  |

#### 3. Configurer les chiffrement TLS et SRTP

1. Note: La négociation entre Unity Connection et Cisco Unified Communications Manager dépend de la configuration du chiffrement TLS avec les conditions suivantes : Lorsque Unity Connection agit en tant que serveur, la négociation du chiffrement TLS est basée sur la préférence sélectionnée par Cisco Unified CM.Dans le cas où le chiffrement ECDSA est négocié, les certificats ECDSA basés sur la clé EC sont utilisés dans la connexion SSL.Dans le cas où le chiffrement basé sur RSA est négocié, les certificats basés sur les clés RSA sont utilisés dans la connexion SSL.Lorsque Unity Connection agit en tant que client, la négociation du chiffrement TLS est basée sur la préférence sélectionnée par Unity Connection.

Accédez à Cisco Unified CM > Systems > Enterprise Parameters et sélectionnez l'option de chiffrement appropriée dans la liste déroulante TLS and SRTP Ciphers.

| Security Parameters                            |                           |   |
|------------------------------------------------|---------------------------|---|
| Cluster Security Mode *                        | 1                         |   |
| LBM Security Mode_*                            | Insecure                  | • |
| CAPF Phone Port.*                              | 3804                      |   |
| CAPF Operation Expires in (days) *             | 10                        |   |
| TFTP File Signature Algorithm.*                | SHA-1                     | T |
| Enable Caching *                               | True                      | T |
| Authentication Method for API Browser Access * | Basic                     | T |
| TLS Ciphers *                                  | All Ciphers RSA Preferred | • |
| SRTP Ciphers *                                 | All Supported Ciphers     | • |
| HTTPS Ciphers *                                | RSA Ciphers Only          | T |

Redémarrez le service Cisco Call Manager sur chaque noeud en accédant à la page Cisco Unified Serviceability, Tools > Control Center-Feature Services et sélectionnez Cisco Call Manager sous CM Services

Accédez à la page Cisco Unity Connection Administration > System Settings > General Configurations et sélectionnez l'option de chiffrement appropriée dans la liste déroulante TLS and SRTP Ciphers.

| Edit General Configuration                       |                                        |
|--------------------------------------------------|----------------------------------------|
| Time Zone                                        | (GMT+01:00) Europe/Warsaw              |
| System Default Language                          | English(United States) 🔻               |
| System Default TTS Language                      | English(United States) 🔻               |
| Recording Format                                 | G.711 mu-law 🔻                         |
| Maximum Greeting Length                          | 90                                     |
| Target Decibel Level for Recordings and Messages | -26                                    |
| Default Partition                                | cucv11 Partition 🔻                     |
| Default Search Scope                             | cucv11 Search Space 🔻                  |
| When a recipient cannot be found                 | Send a non-delivery receipt 🔻          |
| IP Addressing Mode                               | IPv4 V                                 |
| TLS Ciphers                                      | All Ciphers RSA Preferred              |
| SRTP Ciphers                                     | All supported AES-256, AES-128 ciphers |
| HTTPS Ciphers                                    | RSA Ciphers Only                       |

Redémarrez Connection Conversation Manager sur chaque noeud en accédant à Cisco Unity Connection Serviceability > Tools > Service Management.

Options de chiffrement TLS avec ordre de priorité

#### **Options de chiffrement TLS**

Plus solide - AES-256 SHA-384 uniquement : RSA préféré

Strongest-AES-256 SHA-384 uniquement : ECDSA préféré

#### Chiffres TLS en ordre de priorité

- TLS\_ECDHE\_RSA\_WITH\_AES\_256\_GC M\_SHA384
- TLS\_ECDHE\_ECDSA\_WITH\_AES\_256\_GCM\_ SHA384
- TLS\_ECDHE\_ECDSA\_WITH\_AES\_256\_GCM\_ A384
- TLS\_ECDHE\_RSA\_WITH\_AES\_256\_GCM\_SH

Moyen-AES-256 AES-128 uniquement : RSA préféré

Moyen-AES-256 AES-128 uniquement : ECDSA préféré

Tous les chiffrement RSA favoris (par défaut)

Tous les chiffrements ECDSA favoris

Options de chiffrement SRTP dans l'ordre de priorité

Option de chiffrement SRTP

Tous les chiffrement AES-256 et AES-128 pris en charge

AEAD AES-256, chiffrement AES-28 GCM Chiffres AEAD AES256 GCM uniquement

4

- TLS\_ECDHE\_RSA\_WITH\_AES\_256\_GCM\_SH 4
- TLS\_ECDHE\_ECDSA\_WITH\_AES\_256\_GCM SHA384
- TLS\_ECDHE\_RSA\_WITH\_AES\_128\_GCM\_SH 6
- TLS\_ECDHE\_ECDSA\_WITH\_AES\_128\_GCM\_ A256
- TLS\_ECDHE\_ECDSA\_WITH\_AES\_256\_GCM\_ A384
- TLS\_ECDHE\_RSA\_WITH\_AES\_256\_GCM\_SH
- TLS\_ECDHE\_ECDSA\_WITH\_AES\_128\_GCM\_ A256
- TLS\_ECDHE\_RSA\_WITH\_AES\_128\_GCM\_SH
- TLS\_ECDHE\_RSA\_WITH\_AES\_256\_GCM\_SH
- TLS\_ECDHE\_ECDSA\_WITH\_AES\_256\_GCM\_ A384
- TLS\_ECDHE\_RSA\_WITH\_AES\_128\_GCM\_SH
- TLS\_ECDHE\_ECDSA\_WITH\_AES\_128\_GCM\_ A256
- TLS RSA WITH AES 128 CBC SHA
- TLS\_ECDHE\_ECDSA\_WITH\_AES\_256\_GCM\_ A384
- TLS\_ECDHE\_RSA\_WITH\_AES\_256\_GCM\_SH
- TLS\_ECDHE\_ECDSA\_WITH\_AES\_128\_GCM\_ A256
- TLS\_ECDHE\_RSA\_WITH\_AES\_128\_GCM\_SH
- TLS\_RSA\_WITH\_AES\_128\_CBC\_SHA
  - SRTP dans l'ordre de priorité
    - AEAD\_AES\_256\_GCM
    - AEAD\_AES\_128\_GCM
    - AES\_CM\_128\_HMAC\_SHA1 32
    - AEAD\_AES\_256\_GCM
    - AEAD\_AES\_128\_GCM
    - AEAD\_AES\_256\_GCM
- 4. Télécharger les certificats CUC Tomcat (basés sur RSA et EC)

Accédez à Administration du système d'exploitation > Sécurité > Gestion des certificats et téléchargez les deux certificats Tomcat CUC (basés sur RSA et EC) dans le magasin CallManager-trust.

| – Upload Certificate/Certificate chain |                              |  |  |  |
|----------------------------------------|------------------------------|--|--|--|
| Certificate Purpose*                   | CallManager-trust 🗸          |  |  |  |
| Description(friendly name)             |                              |  |  |  |
| Upload File                            | Choose File tomcat-ECDSA.pem |  |  |  |
| Upload Close                           |                              |  |  |  |
| – Upload Certificate/Certificate chai  | n                            |  |  |  |
| Certificate Purpose*                   | CallManager-trust            |  |  |  |
| Description(friendly name)             |                              |  |  |  |
| Upload File                            | Choose File tomcat.pem       |  |  |  |
|                                        |                              |  |  |  |
| Upload Close                           |                              |  |  |  |

 Remarque : le téléchargement des deux certificats Unity Tomcat n'est pas obligatoire si les chiffrement ECDSA sont négociés uniquement. Dans ce cas, le certificat Tomcat basé sur EC est suffisant.

Dans le cas de certificats tiers, vous devez télécharger le certificat racine et le certificat intermédiaire de l'autorité de certification tierce. Ceci est nécessaire uniquement si l'autorité de certification tierce a signé votre certificat Unity Tomcat.

| Upload Certificate/Certificate | chain —                         |
|--------------------------------|---------------------------------|
| Certificate Purpose*           | CallManager-trust 🗸             |
| Description(friendly name)     |                                 |
| Upload File                    | Choose File CA_root4096_key.crt |
|                                |                                 |

Redémarrez le processus Cisco Call Manager sur tous les noeuds pour appliquer les modifications.

#### 5. Créer un modèle de route

Configurez un modèle de route qui pointe vers l'agrégation configurée en naviguant jusqu'à Call Routing > Route/Hunt > Route Pattern. Le poste entré comme numéro de modèle de route peut être utilisé comme pilote de messagerie vocale.

| Pattern Definition                         |                                        |          |
|--------------------------------------------|----------------------------------------|----------|
| Route Pattern*                             | 2000                                   | <u>ا</u> |
| Route Partition                            | < None > T                             | ]        |
| Description                                |                                        |          |
| Numbering Plan                             | Not Selected 🔻                         |          |
| Route Filter                               | < None > T                             | ]        |
| MLPP Precedence*                           | Default 🔻                              | ]        |
| Apply Call Blocking Percentage             |                                        |          |
| Resource Priority Namespace Network Domain | < None > T                             |          |
| Route Class*                               | Default 🔻                              | ]        |
| Gateway/Route List*                        | CUCv11                                 |          |
| Route Option                               | <ul> <li>Route this pattern</li> </ul> |          |
|                                            | O Block this pattern No Error          |          |

# 6. Créer un pilote de messagerie vocale, un profil de messagerie vocale et l'affecter aux numéros de répertoire

Créez un pilote de messagerie vocale pour l'intégration en accédant à Fonctionnalités avancées > Messagerie vocale > Pilote de messagerie vocale.

| Г | -Voice Mail Pilot Information |          |  |  |  |
|---|-------------------------------|----------|--|--|--|
|   | Voice Mail Pilot Number       | 2000     |  |  |  |
| I |                               | 2000     |  |  |  |
| l | Calling Search Space          | < None > |  |  |  |
|   | Description                   | Default  |  |  |  |

Créez un profil de messagerie vocale afin de lier tous les paramètres ensemble Fonctionnalités avancées > Messagerie vocale > Profil de messagerie vocale

| Voice Mail Profile Info                        | Voice Mail Profile Information            |  |  |  |  |
|------------------------------------------------|-------------------------------------------|--|--|--|--|
| Voice Mail Profile                             | VoiceMailProfile-8000 (used by 0 devices) |  |  |  |  |
| Voice Mail Profile Name* VoiceMailProfile-8000 |                                           |  |  |  |  |
| Description                                    |                                           |  |  |  |  |
| Voice Mail Pilot**                             | 2000/< None >                             |  |  |  |  |
| Voice Mail Box Mask                            |                                           |  |  |  |  |

Affectez le profil de messagerie vocale nouvellement créé aux numéros de répertoire destinés à utiliser l'intégration sécurisée en accédant à Call Routing > Directory number

| Directory Number Settings     |                         |                            |                     |
|-------------------------------|-------------------------|----------------------------|---------------------|
| Voice Mail Profile            | VoiceMailProfile-8000   | ▼ (Choose <none> to</none> | use system default) |
| Calling Search Space          | < None >                | T                          |                     |
| BLF Presence Group*           | Standard Presence group | <b>T</b>                   |                     |
| User Hold MOH Audio Source    | < None >                | <b>T</b>                   |                     |
| Network Hold MOH Audio Source | < None >                | T                          |                     |

# Configurer - Signature de certificats basés sur la clé CE par une autorité de certification tierce (facultatif)

Les certificats peuvent être signés par une autorité de certification tierce avant de configurer l'intégration sécurisée entre les systèmes. Procédez comme suit pour signer les certificats sur les deux systèmes.

#### **Cisco Unity Connection**

- 1. Générer une demande de signature de certificat (CSR) pour CUC Tomcat-ECDSA et faire signer le certificat par une autorité de certification tierce
- L'autorité de certification fournit un certificat d'identité (certificat signé par l'autorité de certification) et un certificat d'autorité de certification (certificat racine de l'autorité de certification) qui doivent être téléchargés comme suit : Télécharger le certificat racine CA dans le magasin tomcat-trust Télécharger le certificat d'identité dans le magasin tomcat-EDCS
- 3. Redémarrer le gestionnaire de conversations sur CUC

#### **Cisco Unified CM**

- 1. Générer CSR pour CUCM CallManager-ECDSA et faire signer le certificat par une autorité de certification tierce
- L'autorité de certification fournit un certificat d'identité (certificat signé par l'autorité de certification) et un certificat d'autorité de certification (certificat racine de l'autorité de certification) qui doivent être téléchargés comme suit :
  - Télécharger le certificat racine CA dans le magasin callmanager-trust
  - Télécharger le certificat d'identité dans le magasin callmanager-EDCS
- 3. Redémarrer les services Cisco CCM et TFTP sur chaque noeud

Le même processus sera utilisé pour signer des certificats basés sur des clés RSA, où CSR est généré pour le certificat Tomcat CUC et le certificat CallManager et chargé dans le magasin tomcat et le magasin callmanager respectivement.

## Vérification

Référez-vous à cette section pour vous assurer du bon fonctionnement de votre configuration.

#### Vérification de la ligne principale SIP sécurisée

Appuyez sur le bouton Messagerie vocale du téléphone pour appeler la messagerie vocale. Vous devez entendre le message d'accueil d'ouverture si le poste de l'utilisateur n'est pas configuré sur le système Unity Connection.

Vous pouvez également activer le keepalive des OPTIONS SIP pour surveiller l'état de la liaison SIP. Cette option peut être activée dans le profil SIP attribué à la ligne principale SIP. Une fois cette option activée, vous pouvez surveiller l'état de la liaison SIP via Device > Trunk, comme indiqué ci-dessous :

| ▼ begins with ▼ CUCv11 Find Clear Filter |             |                      |                |               |            |                  |                                             |
|------------------------------------------|-------------|----------------------|----------------|---------------|------------|------------------|---------------------------------------------|
| Name 📩                                   | Description | Calling Search Space | Device Pool    | Route Pattern | Trunk Type | SIP Trunk Status | SIP Trunk Duration                          |
| CUCv11                                   |             |                      | <u>Default</u> | 2000          | SIP Trunk  | Full Service     | Time In Full Service: 0 day 0 hour 0 minute |

#### Vérification des appels RTP sécurisés

Vérifiez si l'icône de cadenas est présente sur les appels vers Unity Connection. Cela signifie que le flux RTP est chiffré (le profil de sécurité du périphérique doit être sécurisé pour qu'il fonctionne) comme le montre cette image

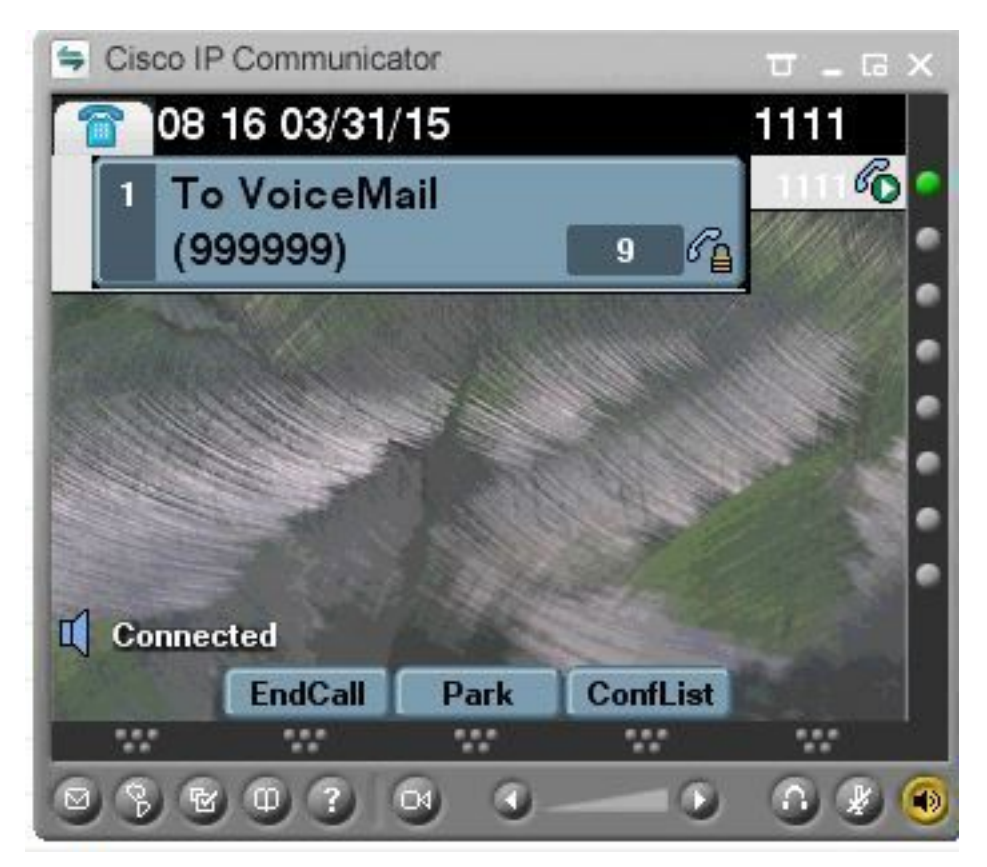

## Informations connexes

Guide d'intégration SIP pour Cisco Unity Connection version 11.x